# Vejledning tilmeldingssystem til ViKaSki løb

## Hvorfor nu et tilmeldingssystem

Vi vil gerne opnå følgende ved det nye tilmeldingssystem:

- Gøre det nemmere at håndterer løberne og resultatlister når vi vender tilbage til normale tilstande.
- Vi vil gerne vide hvem der downloader vore kort og løber vore baner udenfor det bemandede tidsrum.
- Vi vil gerne gøre det nemt at tilmelde sig.
- På sigt skabe sammenhæng mellem tilmeldinger og resultatliste

#### Hvad betyder det.

Du kan fremover kun downloade kort til vore løb efter en tilmelding. Tilmeldingen er altså forudsætningen for at få et kort.

Dine grundoplysninger gemmes fra gang til gang, så du kun skal udfylde den bane du vil løbe og trykke på en Tilmeld knap for at komme til download.

## Hvordan virker det.

#### Første gang du besøger siden

#### Opret dig som bruger

Ved første besøg trykker du på linjen Sign up for a new account (ved enden af Lille pil):

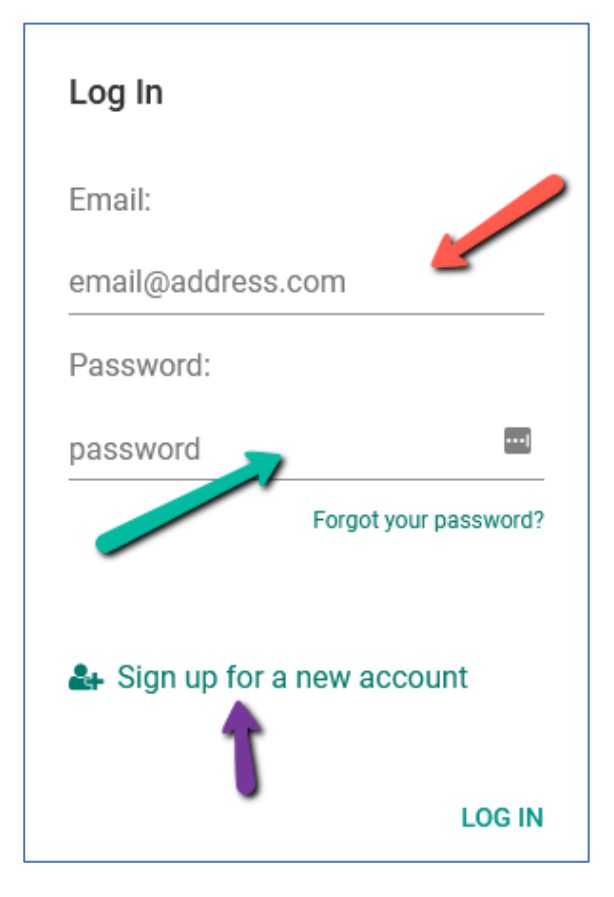

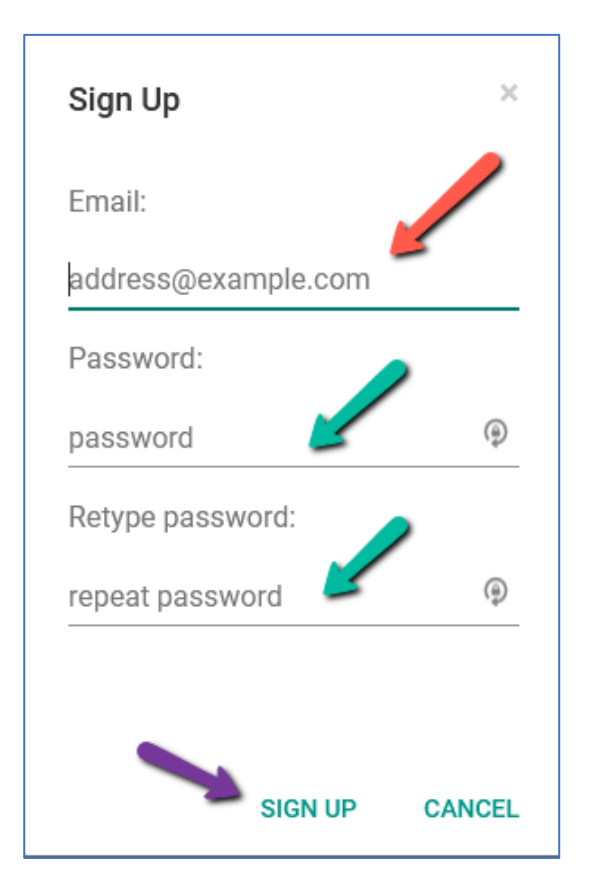

Udfyld herefter **Sign Up** formen. Email adresse ved rød pil. Password ved grøn pil (det samme password 2 gange). Tryk herefter på **SIGN UP** (lilla pil). Se eksempel på udfyldt form herunder:

| Sign Up        |          | >     |
|----------------|----------|-------|
| Email:         |          |       |
| stigbarrett@gr | nail.com |       |
| Password:      |          |       |
| •••••          |          | ٩     |
| Retype passwo  | ord:     |       |
| •••••          |          | P     |
|                |          |       |
|                |          |       |
|                | SIGN UP  | CANCE |

#### Første tilmelding efter brugeroprettelse

| Built with 😒 an 🗸 il  |                                            |                                                                                                    | Build web                                                            | apps for free with An |
|-----------------------|--------------------------------------------|----------------------------------------------------------------------------------------------------|----------------------------------------------------------------------|-----------------------|
| Tilmeld Trænings      | øb                                         |                                                                                                    |                                                                      |                       |
| Tilmeldte<br>Dine løb |                                            | Tilmelding til                                                                                             | Onsdagstræningsløb                                                   |                       |
| Egne oplysninger      | Felterne Navn, Klub,                       | Emit brik nummer, Email og Telefonnumm                                                                     | er, skal kun udfyldes første gang du tilmelder. Herefter vil de være |                       |
| Se mulige baner       | Du kommer til siden<br>Du kan kun tilmelde | med download kort, når du indsender din t<br>dig en gang pr. løb.                                          | enden ogne oprøsninger.<br>ilmelding.                                |                       |
|                       |                                            | Navn:                                                                                                    | Navn                                                                 |                       |
|                       |                                            | Klub:                                                                                                    | Viborg OK                                                            |                       |
|                       |                                            | Træningsløb                                                                                                | Mønsted v                                                            |                       |
|                       |                                            | Bane:                                                                                                    | Bane 1                                                               |                       |
|                       |                                            | Emit brik nummer:                                                                                          | briknummer                                                           |                       |
|                       |                                            | E-mail                                                                                                    | email (                                                              |                       |
|                       |                                            | Telefonnummer:                                                                                             | telefonnummer                                                        |                       |
|                       |                                            | Ønsker at bestille kort til valgt bane<br>Tilmelding med bestilling skal<br>indsendes seneste mandag aften | Bestille kort                                                        |                       |
|                       |                                            | Ønsker kun navn og e-mail gemt                                                                             | 🗆 Kun Navn og Email                                                  |                       |

Alle felter (undtagen "bestille kort" og "kun navn og email") skal udfyldes. Felterne ved de røde pile gemmer de indtastede oplysninger, som efterfølgende vil være for udfyldte (se herunder)

| Built with 🔽 an 🗸 il                                         |                                                                                                    |                                                                                                    | Build web                                                                                                    | apps for free with Anv |
|--------------------------------------------------------------|----------------------------------------------------------------------------------------------------|----------------------------------------------------------------------------------------------------|----------------------------------------------------------------------------------------------------|------------------------|
| ≡ Tilmeld Træningsløb                                        |                                                                                                    |                                                                                                    |                                                                                                    | LOG UD                 |
| Tilmeldte<br>Dine løb<br>Egne oplysninger<br>Se mulige baner | Felterne Navn, Klub, En<br>forudfyldt (feltet farvet<br>Du kommer til siden m<br>Du kan kun tilmelde dig | Tilmelding til (<br>nit brik nummer, Email og Telefonnumme<br>gråt). Du kan ændre disse værdier fra me<br>ed download kort, når du indsender din ti<br>g en gang pr. løb.                                                             | Onsdagstræningsløb<br>r, skal kun udfyldes første gang du tilmelder. Herefter vil de være<br>enuen Egne oplysninger.<br>Imelding. |                        |
|                                                              |                                                                                                    | Navn:<br>Klub:<br>Træningsløb<br>Bane:<br>Emit brik nummer:<br>E-mail<br>Telefonnummer:<br>Ønsker at bestille kort til valgt bane<br>Timelding med bestilling skal<br>indsende semeste mandag aften<br>Ønsker kun navn og e-mail gemt | Stig Barret<br>Viborg OK<br>Mønsted<br>Bane 1<br>112233<br>sba@ainfo.dk<br>61765865<br>Bestille kort<br>Kun Navn og Email         |                        |

Kun Felterne ud for de røde pile (Ovenfor) skal udfyldes, primært den øverste røde pil

## Efterfølgende når du besøger siden

#### Tilmelding til løb

Hvis du er i tvivl om hvilken bane du vil løbe, kan du gå til oversigten over baner (se herunder)

Tilmeldingsblanketten (se ovenfor) skal udfyldes. Når trykker på tilmeld knappen registreres din tilmelding og du kommer til download af kort

#### Oversigt over de tilbudte baner

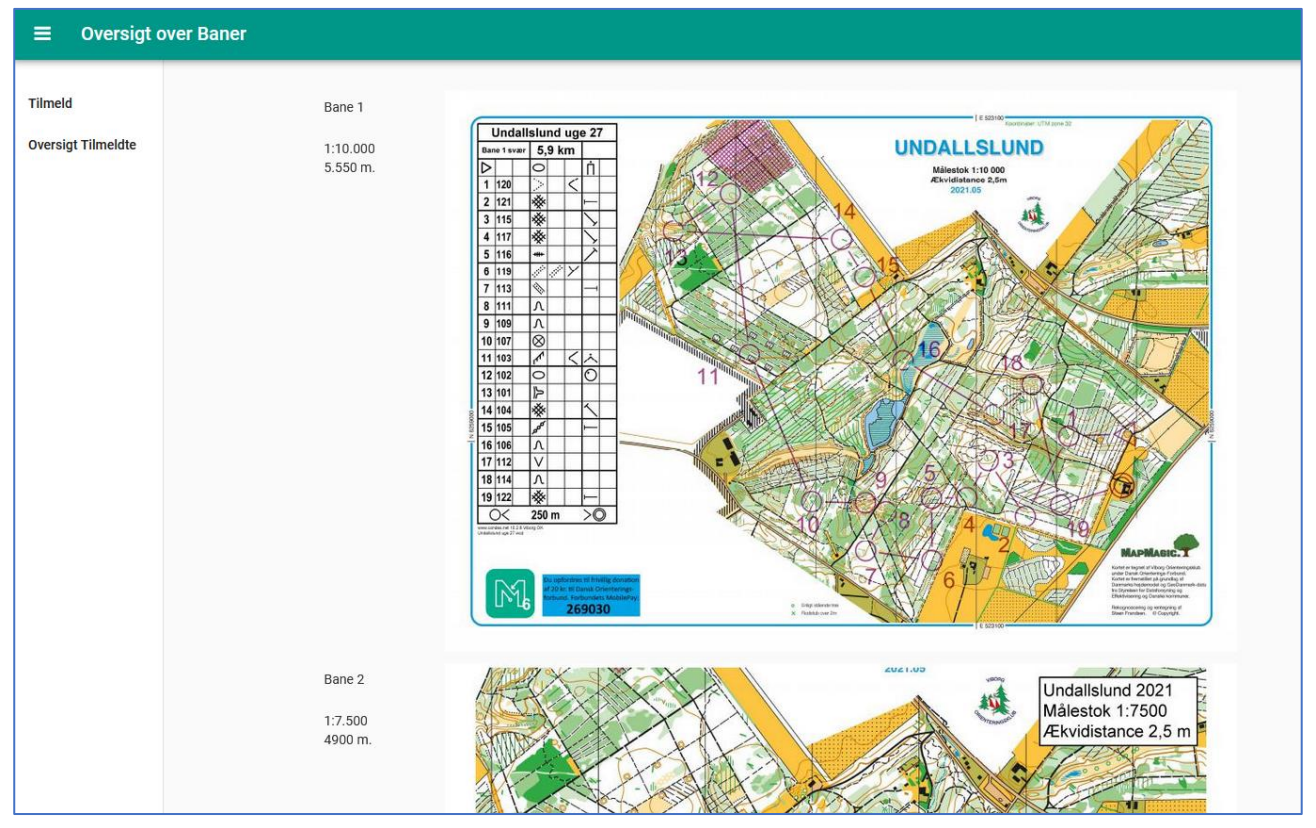

#### Download af kort

|           | kort                        |                      |                |
|-----------|-----------------------------|----------------------|----------------|
| Tilmeldte | Kort til: Møns              | ted                  |                |
|           | Fil (klik for at downloade) | Beskrivelse          | Antal download |
|           | Bane 1                      | 1:10.000<br>5.550 m. | 0              |
|           | Bane 2                      | 1:7.500<br>4900 m.   | 0              |
|           |                             |                      |                |

#### Rettelse af valgt bane

Man kan kun tilmelde sig én gang. Kommer du tilbage til siden inden løbet bliver afholdt, kommer du til en oversigt der viser, hvilken bane du har tilmeldt dig. Her kan du enten ændre dit banevalg eller blot gå direkte til download siden.

## Du kan ligeledes slette din tilmelding, hvis du har fortrudt deltagelse i det pågældende løb. Du bruger knappen **SLET TILMELDING**

| Du er tilmeldt                                                                      | t næste Onsdagstrær                                                                               | ningsløb                                                 |                                    |
|-------------------------------------------------------------------------------------|---------------------------------------------------------------------------------------------------|----------------------------------------------------------|------------------------------------|
| Du kan ændre dit valg af<br>tilsvarende kort via knap<br>Du kan slette din tilmeldi | i bane ved at vælge en ny bane i felt<br>pen DOWNLOAD KORT.<br>ing ved at trykke på SLET TILMELDI | et Tilmeldt Bane og derefter trykke på knappen RE<br>NG. | ET BANEVALG. HUSK at downloade det |
|                                                                                     |                                                                                                   |                                                          |                                    |
|                                                                                     | Træningsløb                                                                                       | Guldborgland                                             |                                    |
|                                                                                     | Timeldt Bane                                                                                      | Bane 4                                                   | •                                  |
|                                                                                     | RET<br>BANE VALG                                                                                  | DOWNLOAD KORT SLET                                       | TILMELDING                         |

Kvittering for rettelse eller sletning (se herunder) modtages når du har rettet til en anden bane eller slettet din tilmelding.

| 🧭 jQuery, Javasc 🔹 (74) Python Fl. 🕜 lavKMZ.py : // 🏻 🚵 how to                    | recursi 🛛 🗳 String find() in 🛛 🚵 How to use Pij | 🤲 Python   os.mi 🚺 Sommergryo | de 🚺 Sommergryde 🌱 Ovnfast   Køb 🛛 🚳      | How to redire: 🙆 Resultater   Si. viborgok.d | k/o-loc Skagen by      | 😒 Tilmeld træn | ir 😒 Tilmeld tr |             |
|-----------------------------------------------------------------------------------|-------------------------------------------------|-------------------------------|-------------------------------------------|----------------------------------------------|------------------------|----------------|-----------------|-------------|
| ← → C O A ⊶ https://grumpy-s                                                      | scratchy-initial.anvil.app                      |                               | <u>አ</u>                                  | Q Søg                                        |                        |                | lin 💿 👼         | 🥗 =         |
| 🌣 Mest besøgte 🧶 Getting Started 🛛 I gang med Firefox 🔅 Mest bes                  | ægte 🔝 Trackprofiler Open so 🗀 Fra Google Ch    |                               |                                           |                                              |                        |                | 🗅 Andre         | e bogmærker |
| 🛨 Bogmærker X                                                                     | Built with 云 anvil                              |                               |                                           |                                              |                        | Build web a    | pps for free v  | with Anvil  |
|                                                                                   |                                                 |                               | Du har tilmeldt dig træ                   | eningsløb                                    |                        |                |                 | 00.00       |
| → ■ Bogmærkelinjen  →  Bogmærke menuen  -  Andre bogmærker  -  -  Andre bogmærker | Tilmeldte                                       |                               | Tilmolding til                            |                                              |                        |                |                 | Â           |
| > C ManBundi                                                                      |                                                 |                               | r infleiding ti                           | onsuagstræningsløb                           |                        |                |                 |             |
| > C Orientering                                                                   | Dine løb                                        |                               |                                           |                                              |                        |                |                 |             |
| > 🗋 Reise sider                                                                   | Eane onlysninger                                | Felterne Navn, Klub, El       | mit brik nummer, Email og Telefonnumm     | er, skal kun udfyldes første gang du tilr    | nelder. Herefter vil d | te være        |                 |             |
| > 🗅 Python                                                                        |                                                 | forudfyldt (feltet farve      | t gråt). Du kan ændre disse værdier fra m | nenuen Egne oplysninger.                     |                        |                |                 |             |
| Salling Bank - Sammen får vi det til at ske                                       | Se mulige baner                                 | Du kommer til siden n         | ned download kort, når du indsender din t | tilmelding.                                  |                        |                |                 |             |
| 🗊 Salling Bank Netbank                                                            |                                                 | Du kan kun tilmelde di        | g en gang pr. løb.                        |                                              |                        |                |                 |             |
| O-service - tilmelding for orienteringsløbere                                     |                                                 |                               |                                           |                                              |                        |                |                 |             |
| Ø Viborg Orienteringsklub - Administration                                        |                                                 |                               | Navn:                                     | Stig Barret                                  |                        |                |                 |             |
| 4 Forside VO                                                                      |                                                 |                               |                                           |                                              |                        |                |                 |             |
| Personer – Vibeke Sonnie Hansen – Outlook                                         |                                                 |                               | Klub:                                     | Viborg OK                                    | Ψ                      |                |                 |             |
| 🙅 Vejr for din lokation   DMI                                                     |                                                 |                               |                                           |                                              |                        |                |                 |             |
| 🔮 DMI: Forside                                                                    |                                                 |                               | Træningsløb                               | Mønsted                                      | Ψ                      |                |                 |             |
| 💥 Alt om DATA, Datatid TechLife - Download, test, antivirus, netværk              |                                                 |                               |                                           |                                              |                        |                |                 |             |
| 🔀 Joomlal The CMS Trusted By Millions for their Websites                          |                                                 |                               | Bane:                                     | Bane 3                                       | Ψ                      |                |                 |             |
| 💶 Nyheder om it, computer, privacy, web, digitalisering, netværk, it-s            |                                                 |                               |                                           |                                              |                        |                |                 |             |
| 🚥 DR Forsiden - TV, Radio, Nyheder og meget mere fra dr.dk                        |                                                 |                               | Emit brik nummer:                         | 112233                                       |                        |                |                 |             |
| 🐲 TV 2 - bedst på breaking og live                                                |                                                 |                               |                                           |                                              |                        |                |                 |             |
| CW nyheder om it, it-sikkerhed, software, mobil kommunikation, it-led             |                                                 |                               | E-mail                                    | sba@ainfo.dk                                 |                        |                |                 |             |
| 🚺 IT news, careers, business technology, reviews   Computerworld                  |                                                 |                               |                                           |                                              |                        |                |                 |             |
| Digital Photography Review                                                        |                                                 |                               | Telefonnummer:                            | 61765865                                     |                        |                |                 |             |
| Outwell - Innovative Family Camping - køb online her                              |                                                 |                               |                                           |                                              |                        |                |                 |             |
| Ekspertens vinterprogram til skadesforebyggende træning                           |                                                 |                               | Ønsker at bestille kort til valgt bane    | Bestille kort                                |                        |                |                 |             |
| Buy and Compare Microsoft Office Products   Office                                |                                                 |                               | Tilmelding med bestilling skal            |                                              |                        |                |                 |             |
| Yr – Weather forecast for Viborg, Central Jutland (Denmark)                       |                                                 |                               | indsendes seneste mandag arten            |                                              |                        |                |                 |             |
| How to Migrate Joomla to WordPress (In 3 Simple Steps)   ThemeIsl                 |                                                 |                               | Ønsker kun navn og e-mail gemt            | Kun Navn og Email                            |                        |                |                 |             |
| Find my Facebook ID   Find Facebook Group ID   Find Facebook Pac                  |                                                 |                               |                                           |                                              |                        |                |                 |             |
| SDFE Skråfoto                                                                     |                                                 |                               | INDS                                      | SEND TILMELDING                              |                        |                |                 |             |
| Almanak / Torben Hermansen                                                        |                                                 |                               |                                           |                                              |                        |                |                 |             |
| <ul> <li>Axmessenebetændelse - Pabenthandbogen på Sundhed.dk</li> </ul>           |                                                 |                               |                                           |                                              |                        |                |                 |             |
| Uniga insekter på terassen med disse 4 planter                                    |                                                 |                               |                                           |                                              |                        |                |                 |             |
| I hadhable, stigharst@email.com Conail                                            |                                                 |                               |                                           |                                              |                        |                |                 |             |
| indbakke - stigbarrettwgmail.com - Gmail                                          |                                                 |                               |                                           |                                              |                        |                |                 | ¥           |

#### Oversigt tilmeldte løbere

Trykker du på Tilmeldte i menuen kommer du til en oversigt, der viser de tilmeldte til den kommende onsdag.

| ≡ Tilmeldte | ! |              |           |             |        |        |
|-------------|---|--------------|-----------|-------------|--------|--------|
| Tilmeld     |   | Navn         | Klub      | Træningsløb | Bane   | Emit   |
| Dine Løb    |   | Stig Barrett | Viborg OK | Mønsted     | Bane 1 | 123456 |
| Dine Data   |   | Stig Barret  | Viborg OK | Mønsted     | Bane 3 | 112233 |
|             |   |              |           |             |        |        |

## Dine egne data

## Se hvilke løb du har været tilmeldt

| ≡ Oversigt |                        |                          |            |  |
|------------|------------------------|--------------------------|------------|--|
| Tilmeld    | Oversigt over dine til | meldinger til dags dato. |            |  |
| Dine Data  | Dine tilmeldinger      | Bane                     | Dato       |  |
|            | Mønsted                | Bane 3                   | 2021/07/21 |  |
|            |                        |                          |            |  |

## Se grunddata

| ≡ Oplysning | jer                                                                                            |             |           |   |              |          |        |         |  |
|-------------|------------------------------------------------------------------------------------------------|-------------|-----------|---|--------------|----------|--------|---------|--|
| Forside     | <sup>1e</sup> Hvis du ændrer oplysningen i et felt, f.eks. emit vil det automatisk blive gemt. |             |           |   |              |          |        |         |  |
|             |                                                                                                | Navn        | Klub      |   | email        | Telefon  | emit   | Adresse |  |
|             |                                                                                                | Stig Barret | Viborg OK | • | sba@ainfo.dk | 61765865 | 112233 |         |  |
|             |                                                                                                |             |           |   |              |          |        |         |  |
|             |                                                                                                |             |           |   |              |          |        |         |  |
|             |                                                                                                |             |           |   |              |          |        |         |  |

#### Ret grunddata

Hvis du retter i dine data (se ovenfor) bliver rettelserne gemt umiddelbart